| 1. Download and install<br>'HKTDC Marketplace' Apps.<br>下載並安裝 "HKTDC Marketplace"<br>應用程式。 |                                                                                                    |
|--------------------------------------------------------------------------------------------|----------------------------------------------------------------------------------------------------|
| 2. Login your Exhibitor Account with your registered email.                                | 407                                                                                                    |
|                                                                                            | 虹入 Login<br>取約52* Ena?                                                                                                    |
| If you forgot your password, please<br>use 'forgot password' button.                       | REA-<br>REAL<br>REAL<br>REAL<br>REAL<br>REAL<br>REAL<br>REAL<br>REAL                                                                                                    |
|                                                                                            | C STRESTER                                                                                                    |
|                                                                                            |                                                                                                    |
| 使用您的註冊郵箱登錄參展商帳號。                                                                           |                                                                                                    |
| 如果您忘記密碼,請使用"忘記密碼"按<br>鈕。                                                                   |                                                                                                    |
| 3. Tap 'e-Badge' button.<br>在主頁點擊橙色"電子入場證"按鈕。                                              | 407                                                                                                    |
|                                                                                            | RA/III<br>RA/III flathware, RM - 92 ><br>Real Radie Control Control |
|                                                                                            | <ul> <li>- 現味買家RFC的盤</li> <li>- 21種語言範疇</li> <li>- 即時信息中心通訊</li> <li>- 本泉客户経過</li> <li>- 本泉客户経過</li> <li>- 正</li> <li>- 正</li></ul>                                                                                                    |

| 4. Select 'Get Exhibitor e-Badge' to<br>redeem your e-badge.<br>選擇"獲取參展商電子入場證"<br>以兌換您的電子工作證。 |                                                                                                    |
|-----------------------------------------------------------------------------------------------|----------------------------------------------------------------------------------------------------|
| 5. Redeem the badge. Please note                                                              | 407 all UTE (10) 407 all UTE (10)                                                                                                 |
| that each device (e.g. mobile phone)<br>can only redeem one badge.                            | < 獲取參展商電子入場證 < Get Exhibition e-Badge                                                                                             |
| , ,                                                                                           | 香港貿易局港春季電子產品編<br>373電子入場証可定用<br>373電子入場証可定用<br>373電子入場証可定用<br>373電子入場証可定用                                                         |
|                                                                                               | 0000000000A1 2019 00000000A1 Select                                                                                               |
| 兌換工作證。請注意,每台電子設備<br>(如手機)只能兌換一個工作證。                                                           | 0000000000A2 200 00000000A2 Select                                                                                                |
|                                                                                               | 0000000000A3 2/70 00000000A3 Select                                                                                               |
|                                                                                               |                                                                                                    |
| 6. Input your name.                                                                           | 407 uni UE 画 407 uni UE 画<br>く 描取分展商電子入場證 く Get Exhibition e-Badge                                                                |
| 輸入您的名字。                                                                                       | Bridge Subschul<br>coccoccoccocca 1           Mr         Mr           They D.         They D.           Counsell         Counsell |
|                                                                                               | 7-# Ned                                                                                                    |

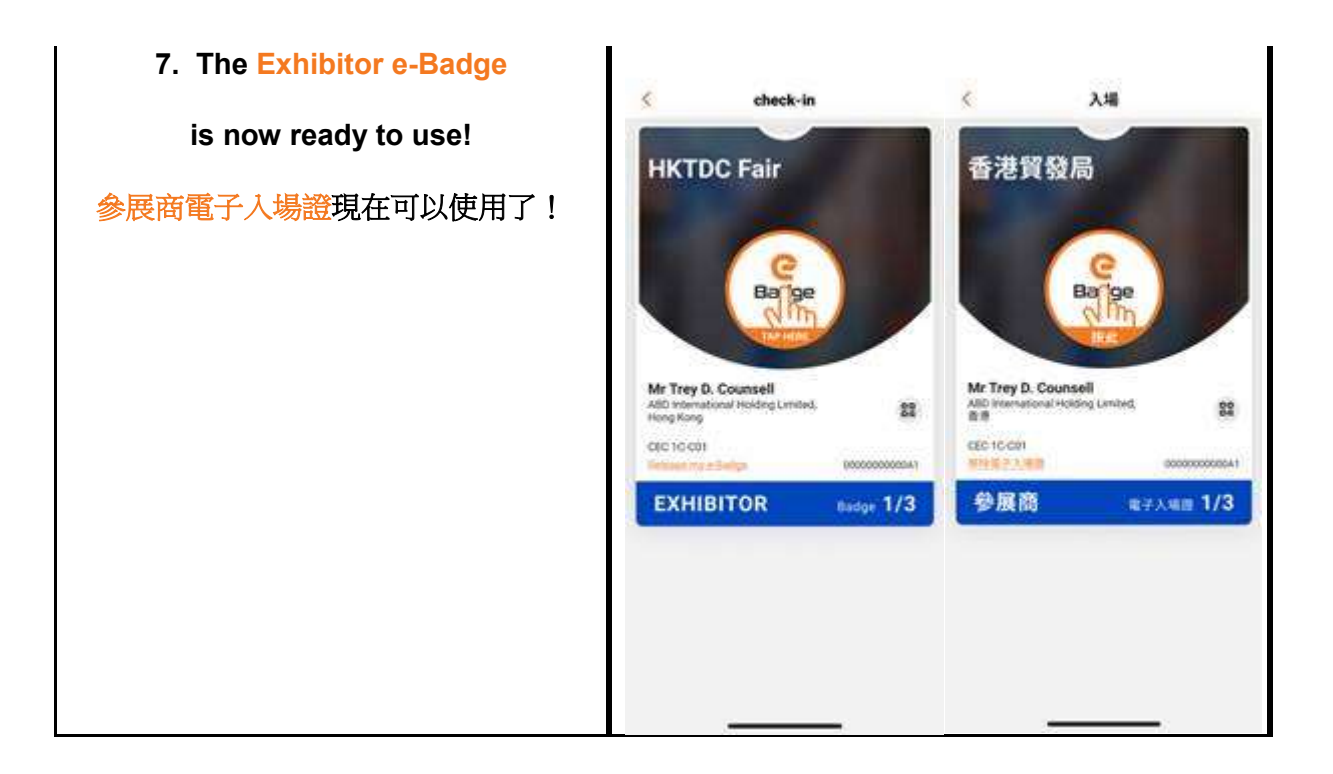